ACCENTRONIX

# Gallagher

## **Commands and Reporting** Setup

### Setup

- Connect the Cellswitch to the Gallagher energizer by using the splitter block and convertor.
- Cellswitch is powered directly by the Gallagher Energizer through the converter from the LCD keypad cable. No other connection to Cellswitch required.
- Apply power to the Energizer and wait one minute for the GREEN LED on the Cellswith to start to flash slowly.
- Register the Cellswitch on www.cellswitchportal.co.za
- Select the 'Gallagher' option in the General Setup in Advanced Options.
- Add your own mobile number in the 'Access Control' section and click on the "enable alerts" checkbox.
- Click on 'Update' on the top of the screen and wait one minute for the GREEN LED on the Cellswitch to start to flash slowly.
- Install the Accentronix Smart Home app on your phone from the Play Store.
- Click on the app buttons to control the device.
- You will receive a status message from the energizer on the Accentronix Messenger app. If the Messenger app is not installed on your phone, you will receive the messages by SMS.

Switch energizer on

Switch energizer off

**Energizer Status** 

#### SMS Command Examples

- On
- Off
- Ś
- SS
- KVout=4.5#
- KValarm=4.5#
- lalarm=5#
- Set output voltage Range: 4.5, 5.5, 6.5, 8.0

Current configurations settings

- •
- Set voltage alarm trigger Range: 4.5 to 8.0
- Set current alarm trigger Range: 5 to 199
- Ealarm=0.5#
- Set earth/ground alarm trigger Range: 0.5 to 2.0

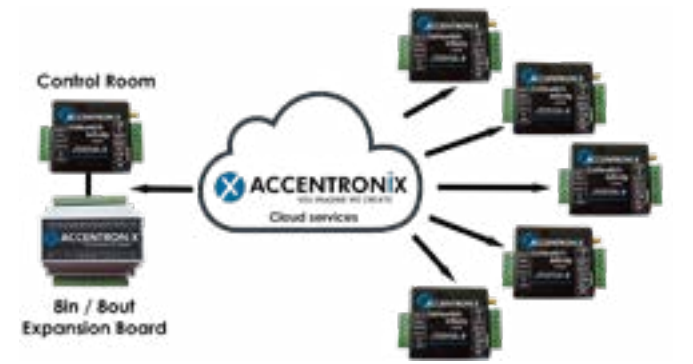

### **Connection diagram**

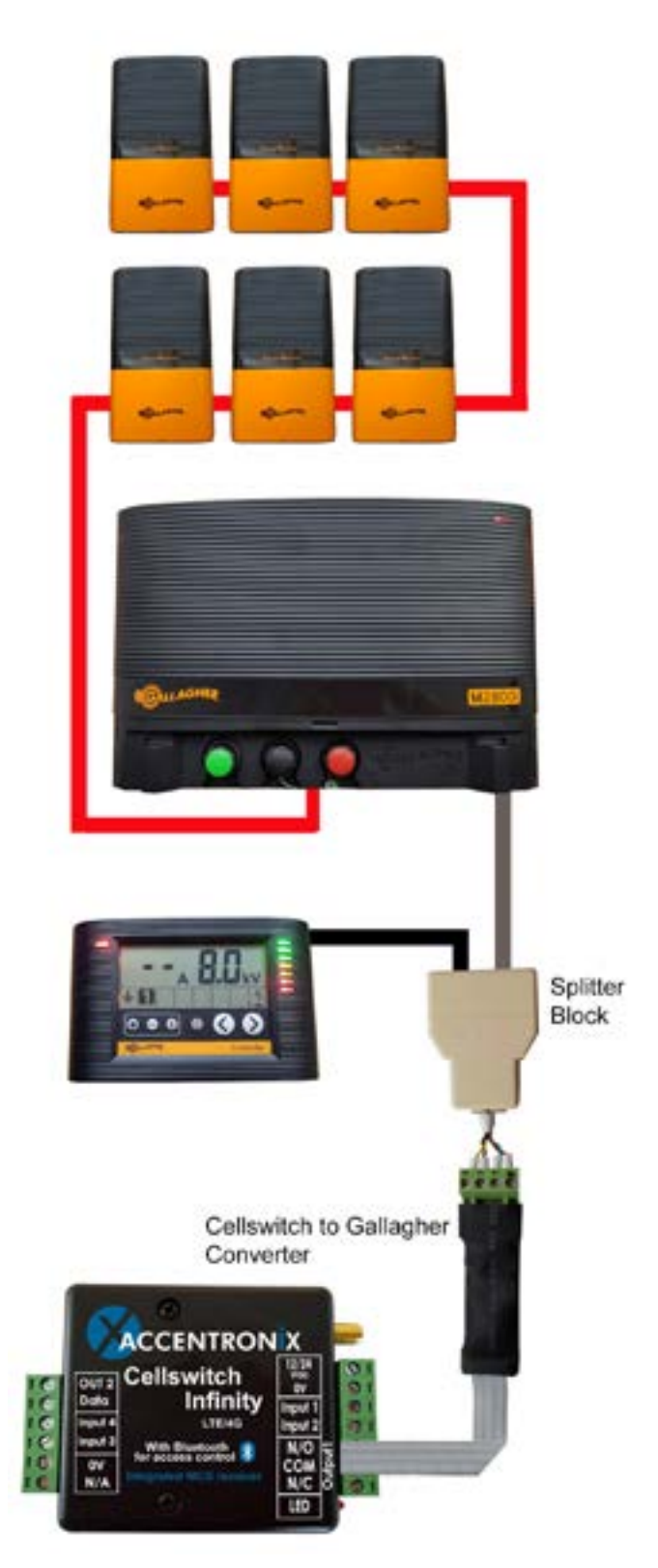

NOTE:

- The Cellswitch is powered directly by the Gallagher Energizer through the converter from the LCD keypad cable. No other connections to the Cellswitch are required.
- The zones are automaticly detected by the Cellswitch.

#### Get in Touch

Office and Technical: +27 87 550 3479

Technical support Whatsapp line: +27 63 631 0314

www.accentronix.co.za

X ACCENTRONIX